1. メニューバーから [ツール] > [設定] を開く

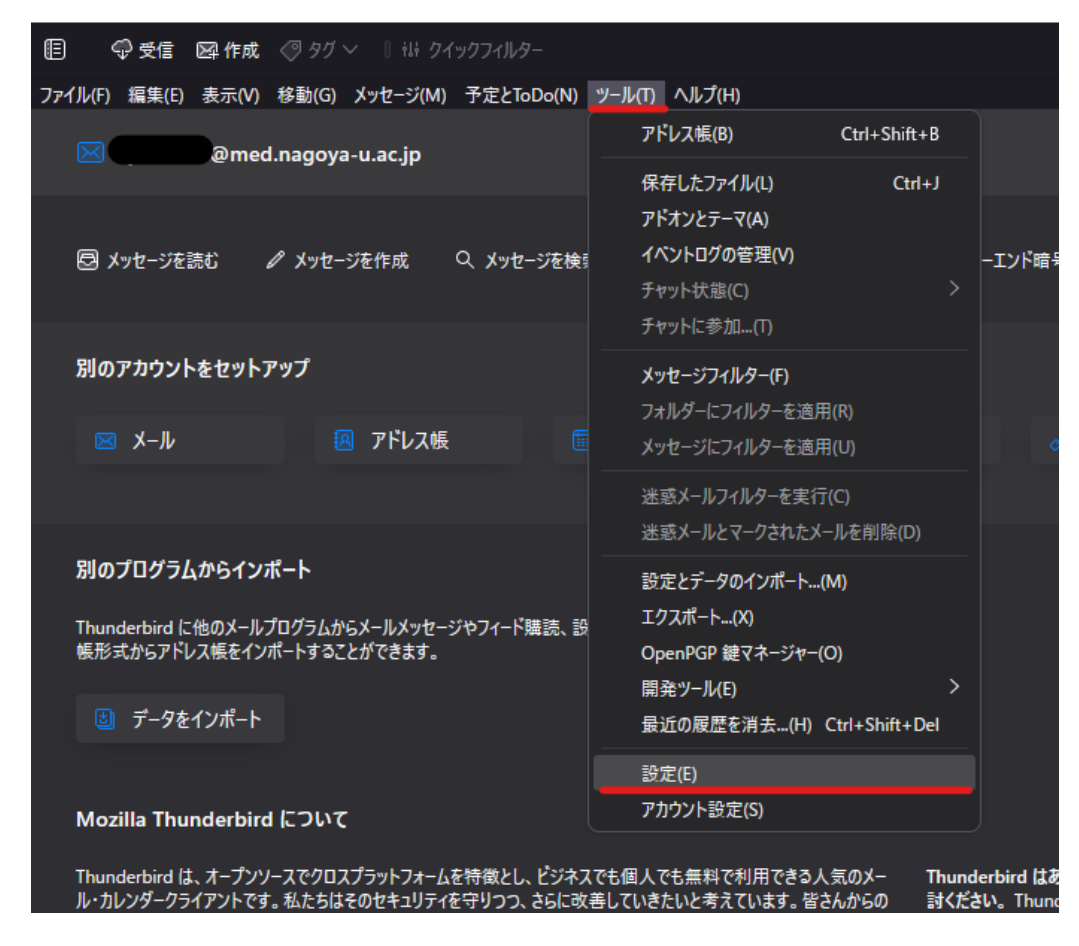

2. [プライバシーとセキュリティ] > [保存されているパスワード] を開く

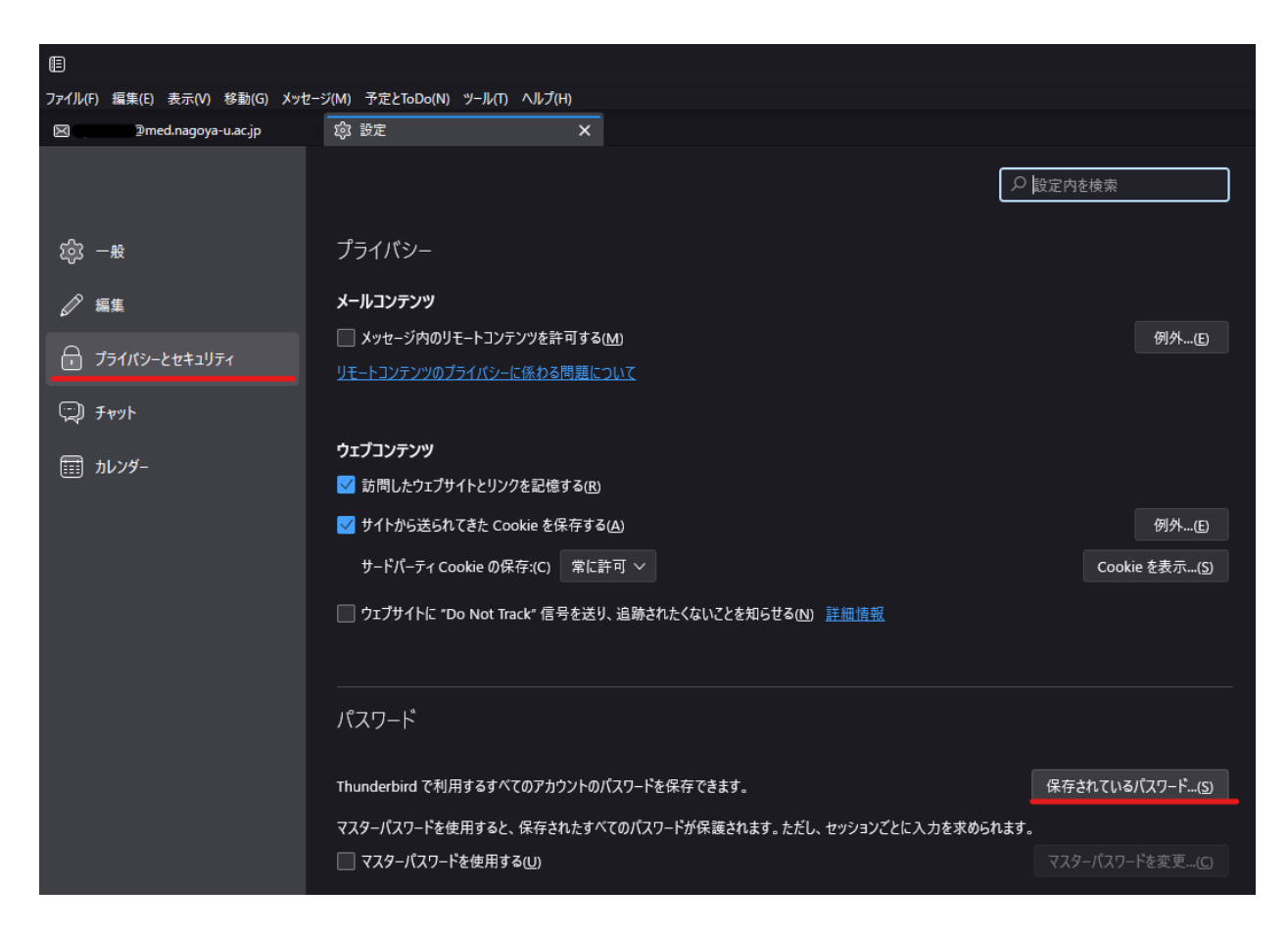

3. [パスワードを表示する]を開き、その後「はい」を選択する。

| 保存されたログイン情報                          |                                 |                            |                     |            |      |  |  |  |  |
|--------------------------------------|---------------------------------|----------------------------|---------------------|------------|------|--|--|--|--|
| ٩                                    |                                 |                            |                     |            |      |  |  |  |  |
| このコンピューターには以下のプロバイダーのログイン情報が保存されています |                                 |                            |                     |            |      |  |  |  |  |
| プロバイダ                                | <i>i</i>                        |                            | ユーザー名               | ▲ │ 変更日    | 🖽    |  |  |  |  |
| 🖨 mailbo                             | ox://tsuru.med.nagoya-u.ac.jp ( | mailbox://tsuru.med.nagoya | @med.nagoya-u.ac.jp | 2022/11/01 |      |  |  |  |  |
| 🖨 smtp:/                             | //pelican.med.nagoya-u.ac.jp (s | mtp://pelican.med.nagoya-u | @med.nagoya-u.ac.jp | 2022/11/01 |      |  |  |  |  |
|                                      |                                 |                            |                     |            |      |  |  |  |  |
|                                      |                                 |                            |                     |            |      |  |  |  |  |
|                                      |                                 |                            |                     |            |      |  |  |  |  |
|                                      |                                 |                            |                     |            |      |  |  |  |  |
|                                      | R) すべて削除(A)                     |                            |                     | パスワードを表示する | る(P) |  |  |  |  |
|                                      |                                 |                            |                     | 閉じる        | 5(C) |  |  |  |  |
|                                      |                                 |                            |                     |            |      |  |  |  |  |
|                                      |                                 |                            |                     |            |      |  |  |  |  |

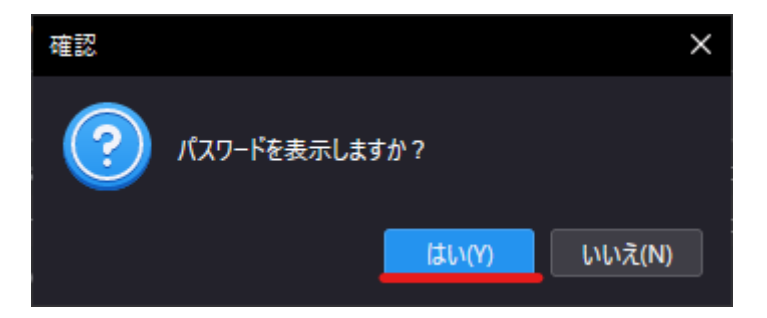

4. 表示されたパスワードの項目を確認する。

| 保存されたログイン情報                                                           |                     |         |            |           |  |  |  |  |
|-----------------------------------------------------------------------|---------------------|---------|------------|-----------|--|--|--|--|
| <u>م</u>                                                              |                     |         |            |           |  |  |  |  |
| このコンピューターには以下のプロパイダーのログイン情報が保存されています                                  |                     |         |            |           |  |  |  |  |
| プロパイダー                                                                | コーザー名               | ▲ パスワード | 変更日        | ₽₽,       |  |  |  |  |
| 🖨 mailbox://tsuru.med.nagoya-u.ac.jp (mailbox://tsuru.med.nagoya-u.a  | @med.nagoya-u.ac.jp | X8      | 2022/11/01 |           |  |  |  |  |
| 🖨 smtp://pelican.med.nagoya-u.ac.jp (smtp://pelican.med.nagoya-u.ac.j | @med.nagoya-u.ac.jp | X8      | 2022/11/01 |           |  |  |  |  |
|                                                                       |                     |         |            |           |  |  |  |  |
| ¢.                                                                    |                     |         |            |           |  |  |  |  |
|                                                                       |                     |         |            |           |  |  |  |  |
|                                                                       |                     |         |            |           |  |  |  |  |
| 削除(R) すべて削除(A)                                                        |                     |         | パスワードを隠す   | (P)       |  |  |  |  |
|                                                                       |                     |         | 閉じる(       | <b>C)</b> |  |  |  |  |